## MB31 – Comment connecter mon lecteur eID Bluetooth?

Pour pouvoir utiliser le lecteur elD Bluetooth, vous devez au préalable le lier à votre appareil mobile.

Cette opération s'appelle le jumelage ou l'appairage.

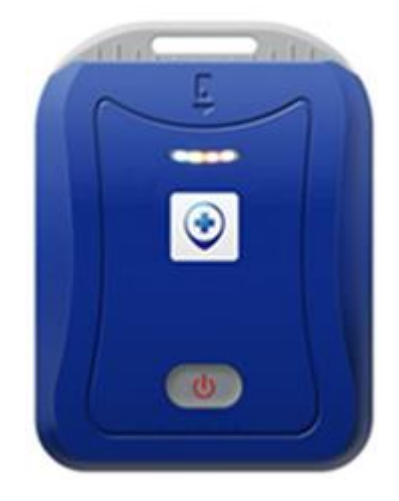

Ci-après, vous trouverez les procédures pour effectuer le jumelage avec :

- Un appareil iOS (iPhone / iPad)
- Un appareil ANDROID.

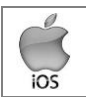

## Procédure pour jumeler le lecteur eID Bluetooth avec votre iPhone / iPad sous iOS

- Ne pas allumer le lecteur Bluetooth tout de suite
- Sur votre appareil iOS (iPhone / iPad) :
  - o Appuyer sur Réglages

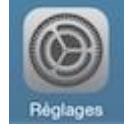

- Appuyer ensuite sur **Bluetooth**
- o S'il ne l'est pas, activer le Bluetooth (interrupteur actif en vert)

| Aucune SIM 🗢 | 16:36     | 🕴 100 % 💶 + |
|--------------|-----------|-------------|
| Kéglages     | Bluetooth |             |
|              |           |             |
| Bluetooth    |           |             |

- o Allumer votre lecteur eID Bluetooth (en appuyant sur le bouton au milieu de votre appareil).
- o Sur votre appareil iOS, le lecteur va apparaitre dans la liste sous un nom commençant par FT\_.

| APPAREILS       |  |
|-----------------|--|
| FT_3481F404888E |  |

 Votre appareil est correctement jumelé lorsque le lecteur eID apparait dans la zone « Mes appareils » avez le libellé « oui » indiqué à droite.

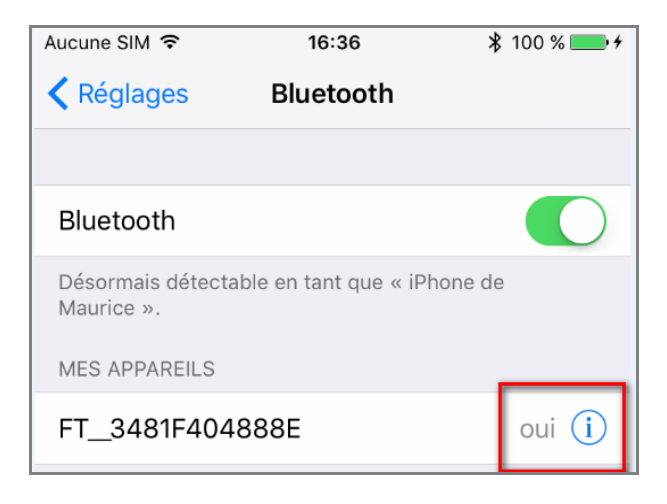

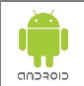

Procédure pour jumeler le lecteur eID Bluetooth avec votre appareil ANDROID

- Ne pas allumer le lecteur Bluetooth tout de suite
- Sur votre appareil ANDROID :
  - Appuyer sur **Paramètres**

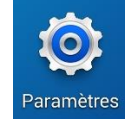

- Appuyer ensuite sur Connexions puis sur Bluetooth
- o S'il ne l'est pas, activer le bluetooth (interrupteur actif en bleu)

| â 🏴         | 🕷 🖘 III 48% 🛢 18:10 |
|-------------|---------------------|
| < Bluetooth | ANALYSER :          |
| ACTIVÉ      |                     |

- o Allumer votre lecteur eID Bluetooth (en appuyant sur le bouton au milieu de votre appareil).
- Sur votre appareil ANDROID, le lecteur va apparaitre dans la liste sous un nom commençant par FT\_.
- Appuyer sur le nom FT\_XXXXXXXXXX pour jumeler le lecteur elD avec votre appareil ANDROID.

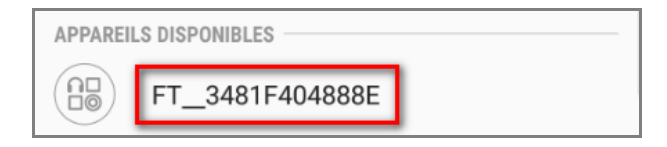

Votre appareil est correctement jumelé lorsque le lecteur eID apparait dans la zone
« Périphériques appairés ».

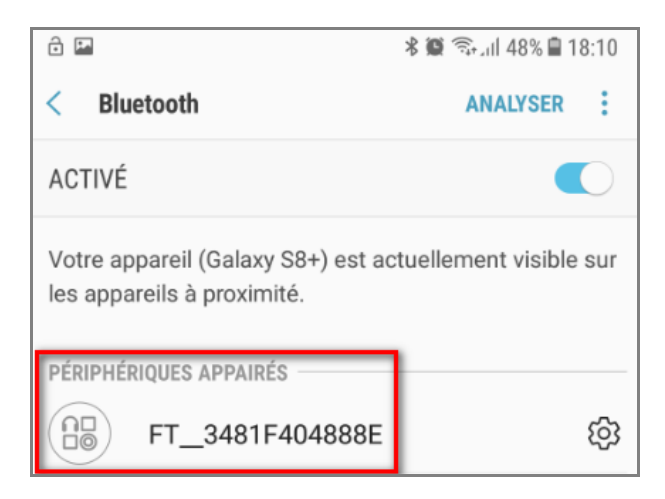